| チトセピア       | 7157    | ム商品券(電子版)の手引き                                                 |
|-------------|---------|---------------------------------------------------------------|
|             | 商品券詳細   | : 1セット10,000円                                                 |
| Chrinsenia  |         | 13,000円分(A券10,000円+B券3,000円)<br>※A券:専門店及びイオンチトセピア店共通、B券:専門店限定 |
| TOWIN PLAZE | 対象者     | :条件なし                                                         |
| チトセピア       | 申込期間    | :なし、先着順                                                       |
| プレミアム商品券    | 販売、利用期間 | :2023年10月7日(土)~2023年12月31日(日)                                 |
| (電子版)       | 購入上限    | :お1人様 3セットまで                                                  |
|             | 購入方法    | :アプリより購入、決済はクレジットカードまたはコンビニ払込                                 |

## アプリのインストール

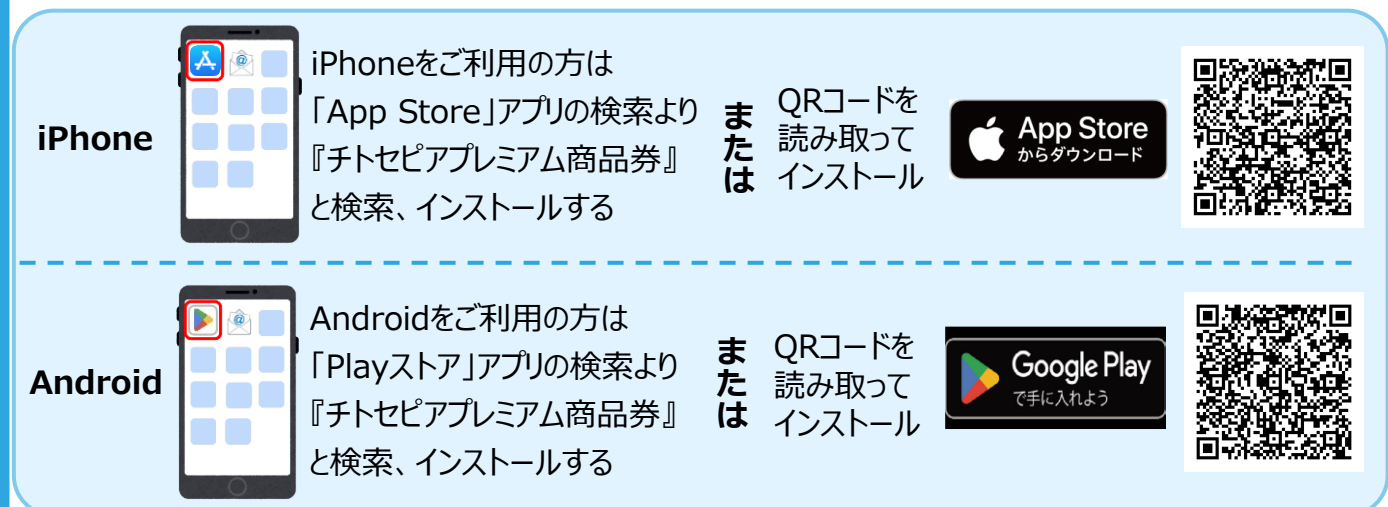

## アプリの会員登録方法

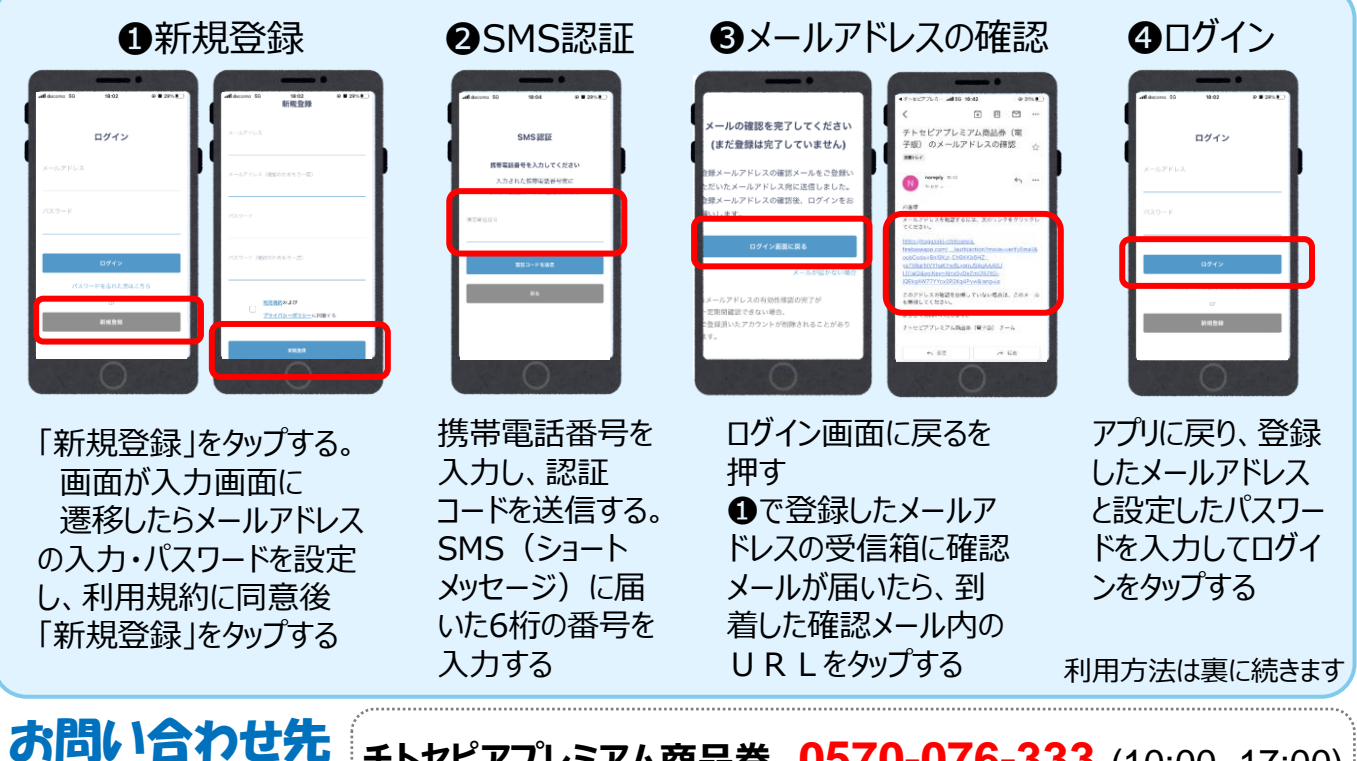

右記までお気軽に お問い合わせください **チトセピアプレミアム商品券 0570-076-333** (10:00~17:00) (電子版) コールセンター 2023年8月1日~12月31日

| チャージオ                                                                                                    | 「法 ※プレミ                                                                                                    | アム商品券(電子                                                                                                    | 子版)のご利用前にチ                                                                                             | ヤージが必要です                                                                  |  |  |
|----------------------------------------------------------------------------------------------------|----------------------------------------------------------------------------------------------------|----------------------------------------------------------------------------------------------------|----------------------------------------------------------------------------------------------------|---------------------------------------------------------------------------|--|--|
|                                                                                                    |                                                                                                    |                                                                                                    | <ul> <li>①「プレミアム</li> <li>②次に「チャー</li> <li>③「販売」を打</li> <li>④支払い方ジャー</li> <li>フレジットカ・コンビニで支</li> </ul> | 商品券」を押す<br>-ジ」を押す<br>甲す<br>去を選択する<br>-ドで支払い→⑤~⑧<br>さ払い→⑨~⑫                |  |  |
| 【クレジットカード支                                                                                                    | 払いの場合】                                                                                                    |                                                                                                    | 対象クレジット VI                                                                                             | 5A <b>() [</b> ]]                                                         |  |  |
| 5<br>                                                                                                    | 0<br>0<br>0<br>0<br>0<br>0<br>0<br>0<br>0<br>0<br>0<br>0<br>0<br>0                                                     | 0.001<br>0.001<br>0. | ●購入セット数を入<br>カードを登録を押す                                                                                 | カし、新しいクレジット                                                               |  |  |
| 21 ₩<br>20 ₩<br>20                                                                                                    | на<br>Вологу<br>24_27/3-/<br>с4луур/3-/<br>с4луур/3-/<br>С<br>С<br>С<br>С<br>С<br>С<br>С<br>С<br>С<br>С<br>С<br>С<br>С |                                                                                                    | <ul> <li>         ・         ・         ・</li></ul>                                                      | ル、「決定」を押す<br>ら「チャージする」を押す                                                 |  |  |
| $\begin{array}{c} 3(3+s+3, 8-4+s) \\ + 3(3+s+0, 8) \\ & \left( \frac{3(4+s+1)}{4(4+s+0, 8)} \right) \\ \\ + s+-2(4+3)(3, 1) \\ & \left( \frac{3(4+s+1)}{2(4+s+1)} \right) \end{array}$ | xx ● (2)<br>- ∧-rpsstatpra<br>xz                                                                                       | HI - SUDDH<br>VISA<br>Visa                                                                                                    | ●購入内容を確認                                                                                               | し「実行」を押す                                                                  |  |  |
| 24-288<br>Exclusion - 488                                                                                                    |                                                                                                    | 9999 -<br>Radotsciatr                                                                                                    | ③購入完了※3Dt<br>合は認証後に購入                                                                                  | 2キュア設定が有効の場<br>完了となります                                                    |  |  |
| 【コンビニ支払いの                                                                                                    | 場合】  対象                                                                                                    | コンビニ LAWSON                                                                                                    | I FamilyMart                                                                                           | Seicomart                                                                 |  |  |
| 9                                                                                                    |                                                                                                    |                                                                                                    | <ul> <li>9購入セット数・名前入力し、「OK」を押す</li> <li>○付内容を確認して</li> <li>⑩「支払う」を押す</li> </ul>                        | ī(漢字・カタカナ)を<br>再度「OK」を押す                                                  |  |  |
| Q                                                                                                    |                                                                                                    | FamilyMart BB CO CO                                                                                                    | ● 支払いを希望する<br>に沿って支払いを行う                                                                               | コンビニを選択し、案内                                                               |  |  |
|                                                                                                    |                                                                                                    |                                                                                                    | 12購入完了、入金後                                                                                             | き金額が反映されます                                                                |  |  |
| 利用方法 ※お会計時にレジ前で行っていただく操作です。                                                                                                    |                                                                                                    |                                                                                                    |                                                                                                    |                                                                           |  |  |
| <b>1</b> 支払うをタップ                                                                                                    | ②QR3-ド読取                                                                                                    | <ul> <li>3 金額入力</li> <li>(3) 金額入力     </li> <li>(1) (1) (1) (1) (1) (1) (1) (1) (1) (1)</li></ul>                                                                                                    |                                                                                                    | <ul> <li>決済完了</li> <li>() () () () () () () () () () () () () (</li></ul> |  |  |
| 丸い支払いボタ<br>ンを押す                                                                                                    | あるQRコードを<br>読み取る                                                                                                    | 支払金額を入力し、次へを押す                                                                                                    | 店員さんと金額を確認<br>し、「支払う」を押す                                                                               | 「はい」を押す。利用履歴を確認                                                           |  |  |